# 更改SPA525G/SPA525G2 IP电话上的壁纸

### 目标

墙纸是显示在IP电话屏幕上的背景图像。该电话预装了壁纸图像,但也可以从USB存储设备检 索壁纸图像。

本文档说明如何更改SPA525G/SPA525G2 IP电话上的壁纸。

## 适用设备

·SPA525G IP电话

·SPA525G2 IP电话

#### 分步过程

#### 更改IP电话上的墙纸

步骤1.如果墙纸图像要从USB存储设备加载,请在USB存储设备上创**建名**为图片的目录。将将 用作墙纸的图像添加到该目录。将USB内存设备插入IP电话的USB端口。

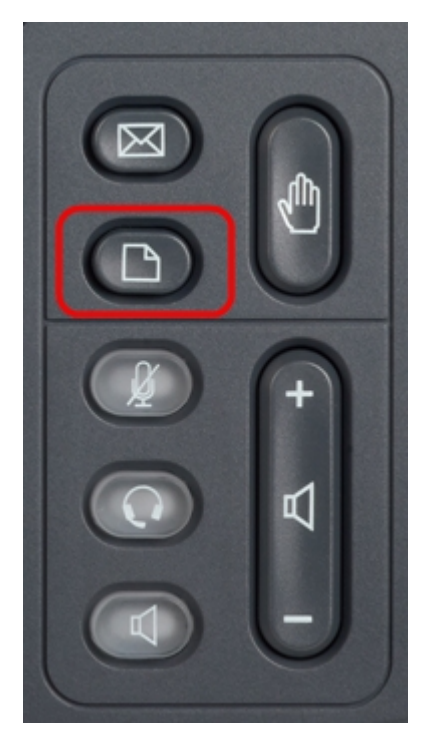

步骤2.按IP电话上的Setup(设置)按钮以打开Information and Settings(信息和设置)菜单。

| 01/0                     | 1 12:00p 🚽 Use        | r1   |   |  |
|--------------------------|-----------------------|------|---|--|
| Information and Settings |                       |      |   |  |
| 1                        | Directories           |      |   |  |
| 2                        | Call History          |      |   |  |
| 3                        | Speed Dials           |      |   |  |
| 4                        | MP3 Player            |      |   |  |
| 5                        | Web Applications      |      |   |  |
| 6                        | User Preferences      |      |   |  |
| 7                        | Network Configuration |      |   |  |
|                          | Select                | Exit | ŧ |  |

步骤3.使用导航键向上或向下滚动以选择"用户首选项"。按选择打开"用户首选项"菜单。

| 01/0             | L 12:00p 🛛 🚽            | User1 |      |  |  |
|------------------|-------------------------|-------|------|--|--|
| User Preferences |                         |       |      |  |  |
| 1                | Call Preferences        |       |      |  |  |
| 2                | Audio Preferences       |       |      |  |  |
| 3                | Screen Preferences      |       |      |  |  |
| 4                | Bluetooth Configuration |       |      |  |  |
|                  |                         |       |      |  |  |
|                  |                         |       |      |  |  |
|                  |                         |       |      |  |  |
|                  | Select                  |       | Back |  |  |

步骤4.使用导航键向上或向下滚动以选择"屏幕首选项"。按"选择"打开"屏幕首选项"菜单。

| 01/01 12:00p       |            | User1 |      |  |  |
|--------------------|------------|-------|------|--|--|
| Screen Preferences |            |       |      |  |  |
| Backlight          |            |       |      |  |  |
| Backlight Time     | er (sec)   | 30    |      |  |  |
| Display Bright     | ness       | 15    |      |  |  |
| Wallpaper          | lmage1.jpg |       | •    |  |  |
|                    |            |       |      |  |  |
| Set                |            |       | Back |  |  |

步骤5.使用导航键向上或向下滚动以选择"墙**纸"**。按导航键的左或右键,查看预装在电话上的 墙纸图像,以及从连接的USB内存设备上的图片目录中提取的任何图像。

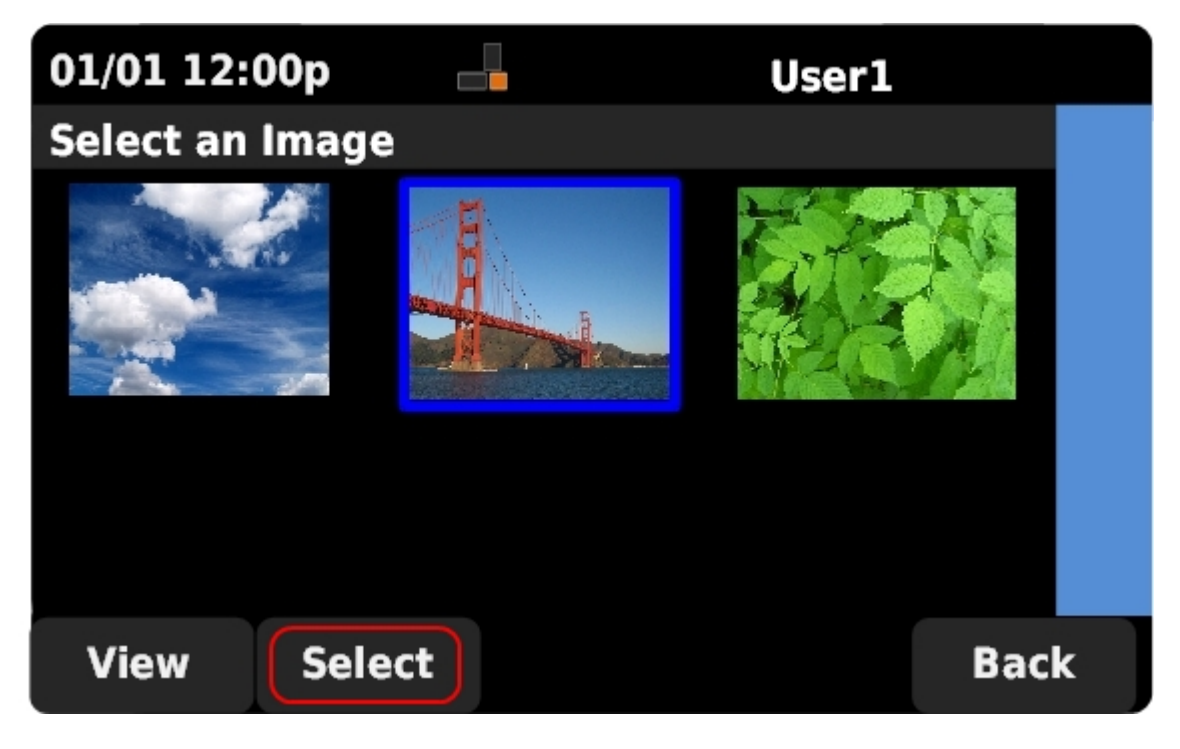

步骤6.使用导航键选择所需的墙纸图像。按Select以将所选图像用作壁纸。

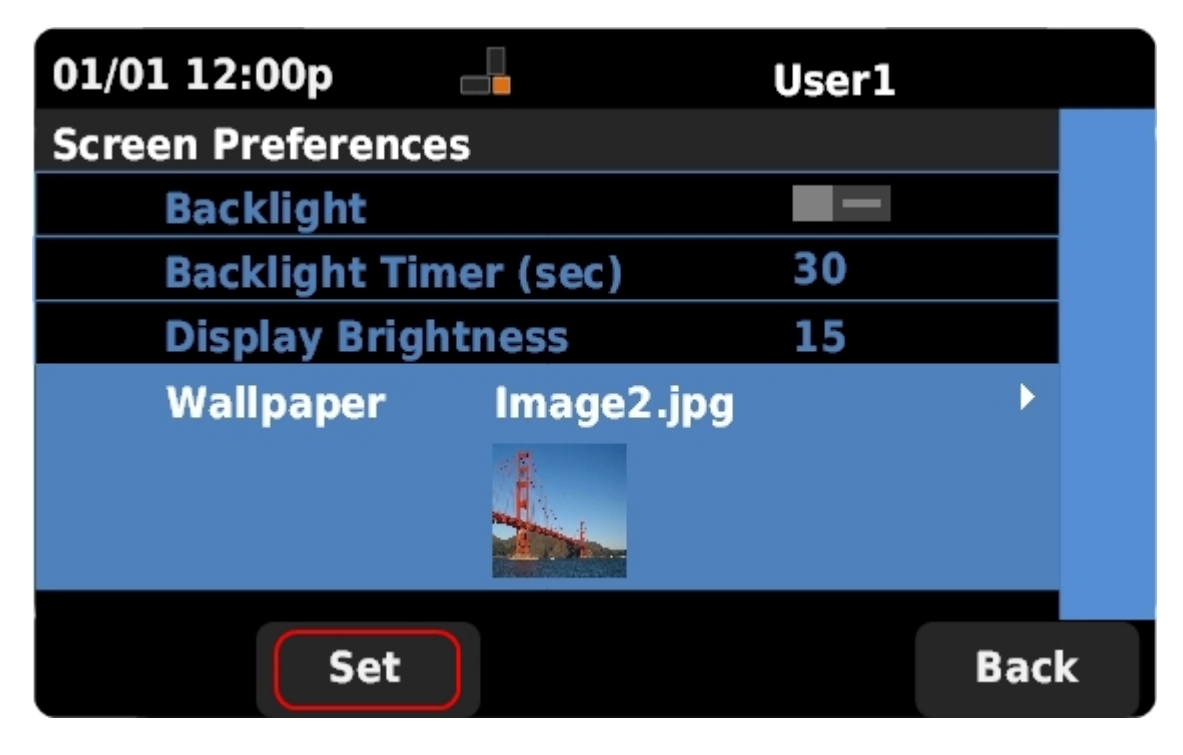

步骤7.按Set将电话上的墙纸更新为所选图像。